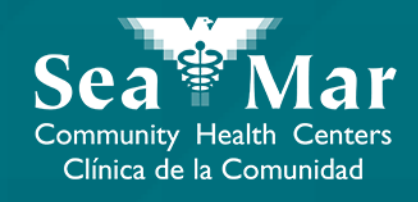

# FollowMyHealth Features Guide: Viewing Your Appointments via FollowMyHealth Phone Application

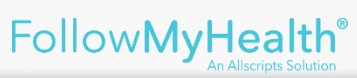

### FollowMyHealth Phone Application

The mobile portal views will look slightly different on an Android phone vs. an iPhone. But, they both have the exact same tab functions.

Please note that the following screenshots will be views from an Android Phone.

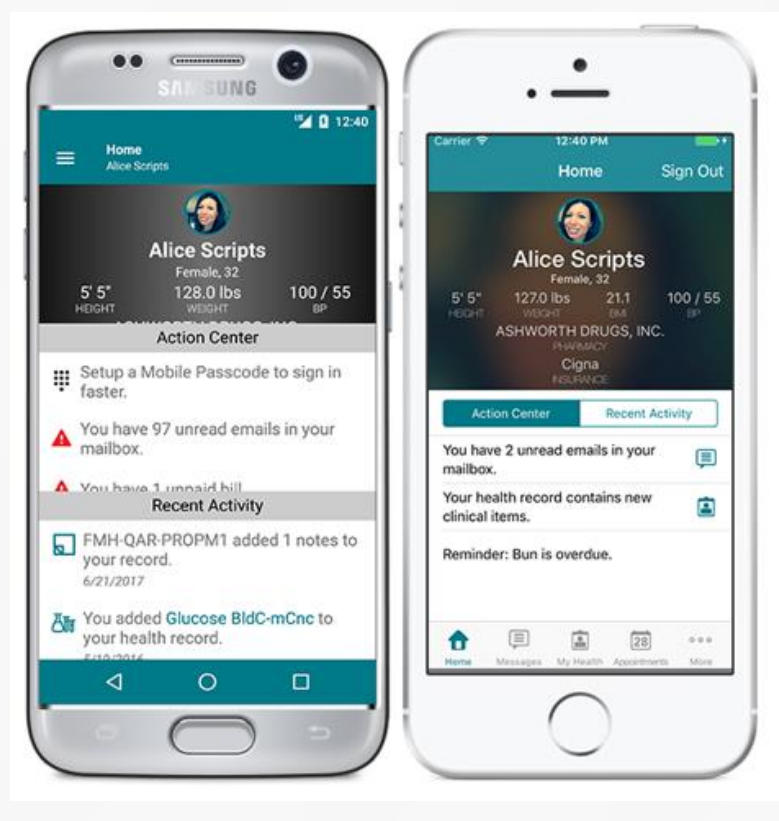

Android

iPhone

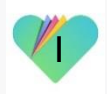

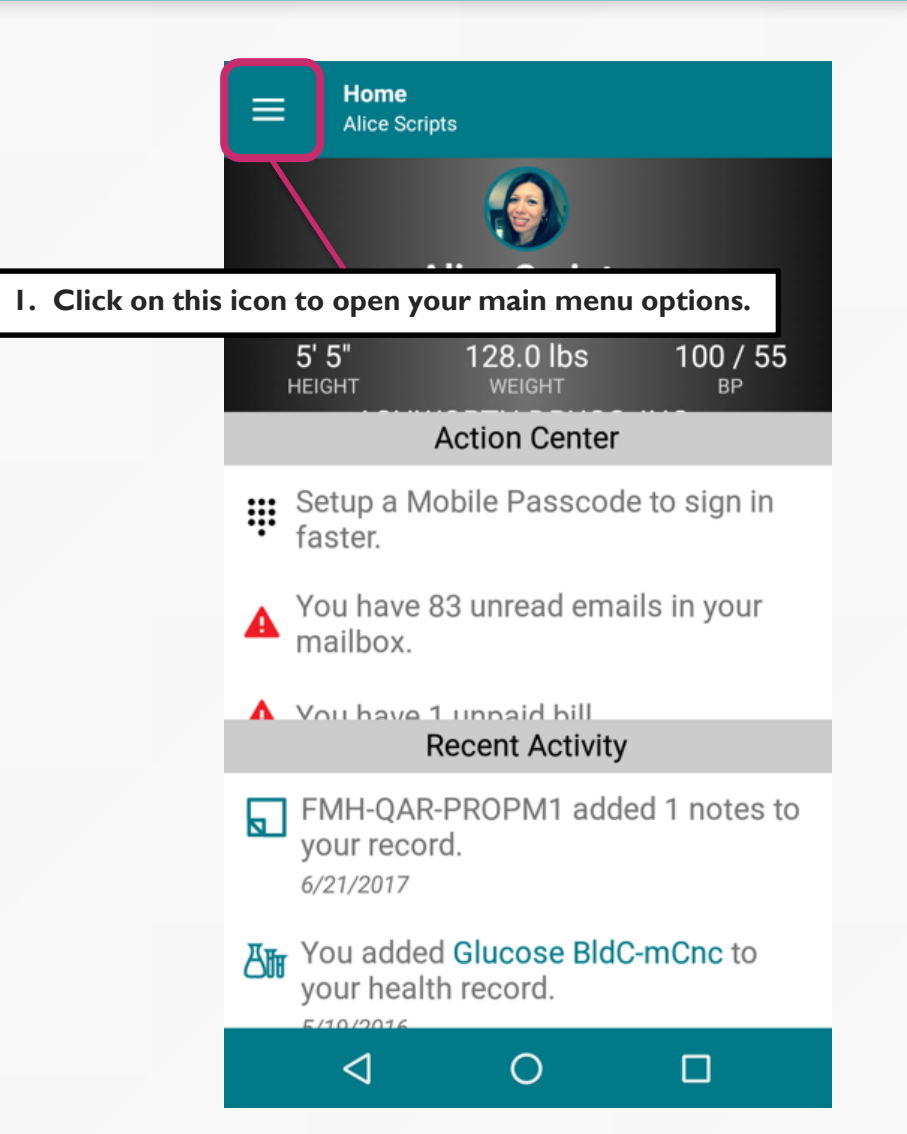

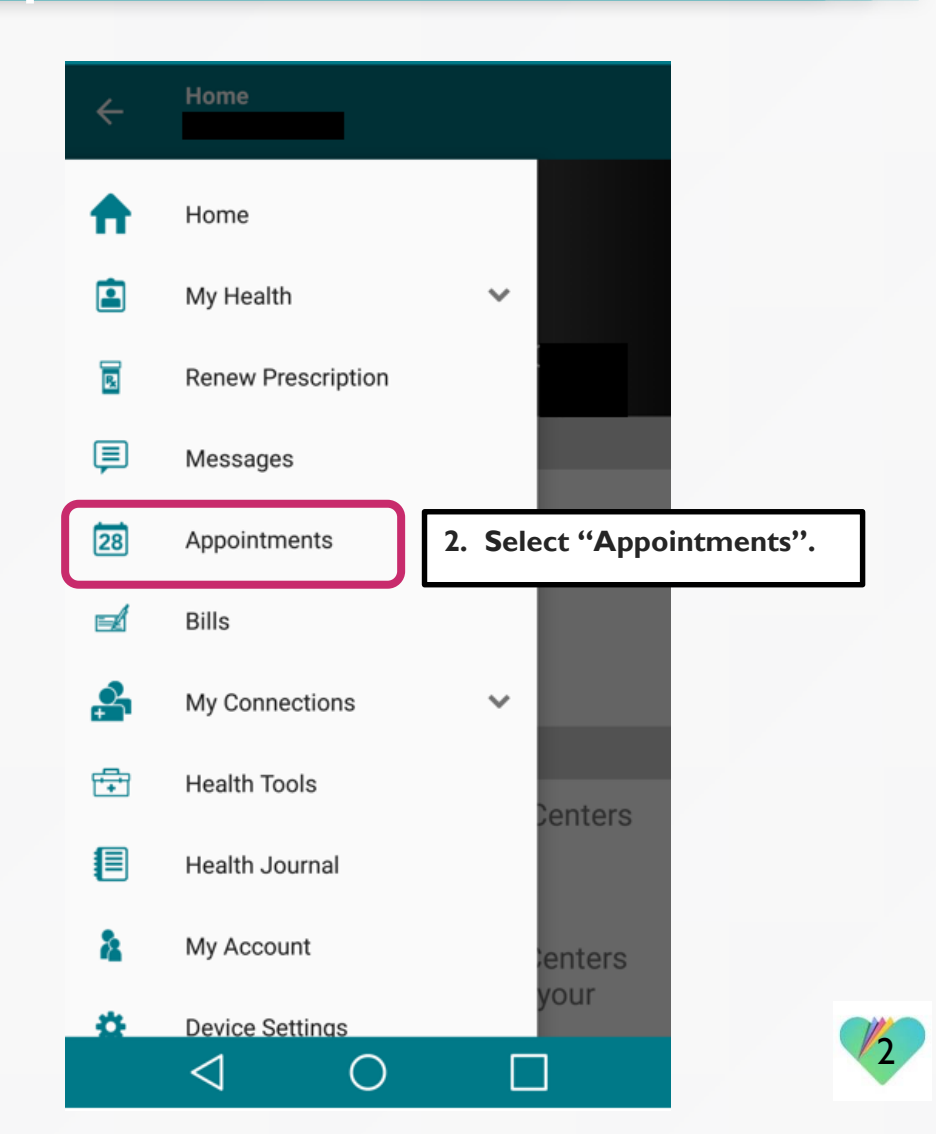

2. The middle tab shows all your past appointments.

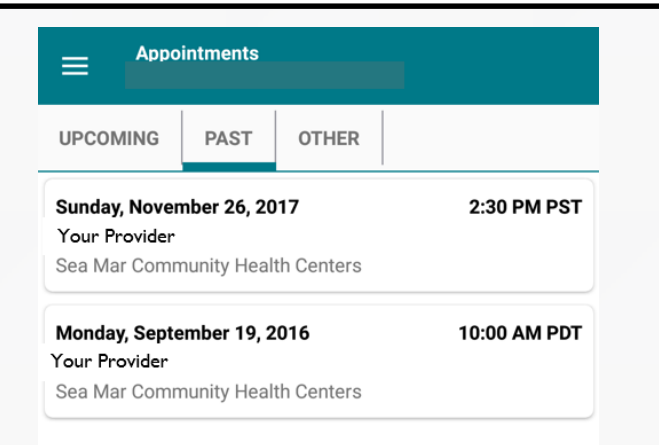

◀

 $\bigcirc$ 

22

3. The right tab shows all your other appointments, including your cancelled appointments.

| ≡ Арро                     | intments    |            |              |
|----------------------------|-------------|------------|--------------|
| UPCOMING                   | PAST        | OTHER      |              |
| Thursday, January 18, 2018 |             |            | 11:30 AM PST |
| Sea Mar Comn               | nunity Heal | th Centers | Cancelled    |
| Monday, Septe              | mber 19, 2  | 2016       | 11:00 AM PDT |
| Your Provider              |             |            | Cancelled    |
| Sea Mar Comp               | nunity Heal | th Contors |              |

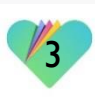

22

| Appointments                                                                           | ← Upcoming Appointment                                                                                            |
|----------------------------------------------------------------------------------------|----------------------------------------------------------------------------------------------------|
| PCOMING PAST OTHER<br>riday, August 3, 2018 9:15 AM<br>four Provider<br>lympia Medical | Friday, August 3, 2018<br>9:15 AM PDT<br>with Your Provider<br>Sea Mar Community Health Centers<br>(360) 491-1399 |
|                                                                                        | Appointment Type<br>M Chronic Care Office Visit                                                                   |
|                                                                                        | Location                                                                                                    |
| 4. The left tab shows all your upcoming appointments. Click on ar                      | n Olympia Medical<br>3030 Limited Lane NW<br>Olympia, Washington 98502                                            |
| appointment to view its details.                                                       |                                                                                                    |
| appointment to view its details.                                                       | RESCHEDULE<br>APPOINTMENT CANCEL APPOINTMENT                                                                      |

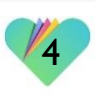

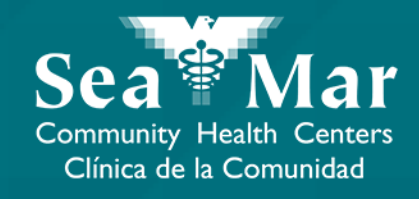

## **Rescheduling Your Appointments**

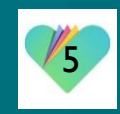

|                                  | ← Upcoming Appointment                                                                                            |  |
|----------------------------------|----------------------------------------------------------------------------------------------------|--|
|                                  | Friday, August 3, 2018<br>9:15 AM PDT<br>with Your Provider<br>Sea Mar Community Health Centers<br>(360) 491-1399 |  |
|                                  | Appointment Type<br>M Chronic Care Office Visit                                                                   |  |
|                                  | Location<br><u>Olympia Medical</u><br><u>3030 Limited Lane NW</u><br><u>Olympia, Washington 98502</u>             |  |
| I. If you<br>request<br>appointr | want to send a rescheduling<br>for your upcoming<br>nent, click "Reschedule".                                     |  |

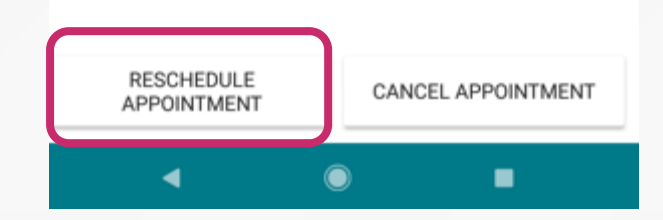

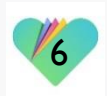

|                                                                                                    | Resch<br>For                 | edule Appointment $	imes$                                                                                                    |
|----------------------------------------------------------------------------------------------------|------------------------------|----------------------------------------------------------------------------------------------------|
|                                                                                                    | WHEN?                        | CONFIRM                                                                                                    |
|                                                                                                    | 2                            | Your Provider MD<br>Sea Mar Community Health<br>Centers<br>other CHANGE                                                                                  |
|                                                                                                    | Please<br>You can<br>on a Mo | Your appointment preferences<br>indicate your availability for an appointment.<br>a enter multiple time slots (e.g First Available<br>onday at anytime). |
| 2. Select in the drop-down menu when<br>you would like to have an appointment.<br>Then, select the day(s) that you're<br>available to have this appointment. | -                            | First Available<br>On the following days<br>MON TUE WED THU FRI                                                                                          |
| 3. Select in the drop-down menu yo<br>desired time frame for this appoint                                                                                    | our<br>ment.                 | After<br>10:00 AM                                                                                                    |
| 4. Click "Add this time slot."                                                                                                    |                              | ADD THIS TIME SLOT                                                                                                    |
|                                                                                                    |                              |                                                                                                    |

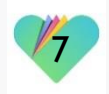

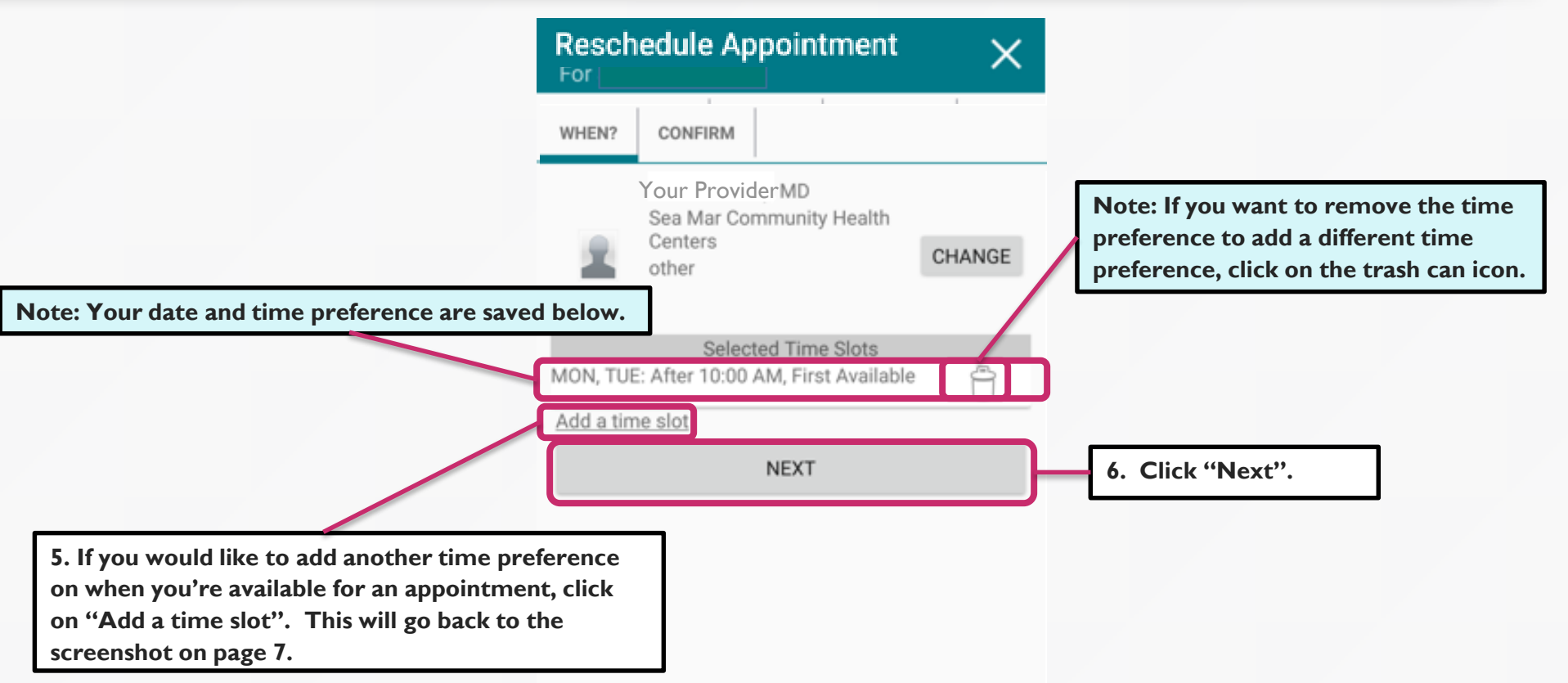

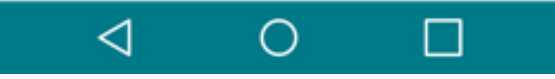

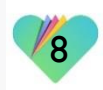

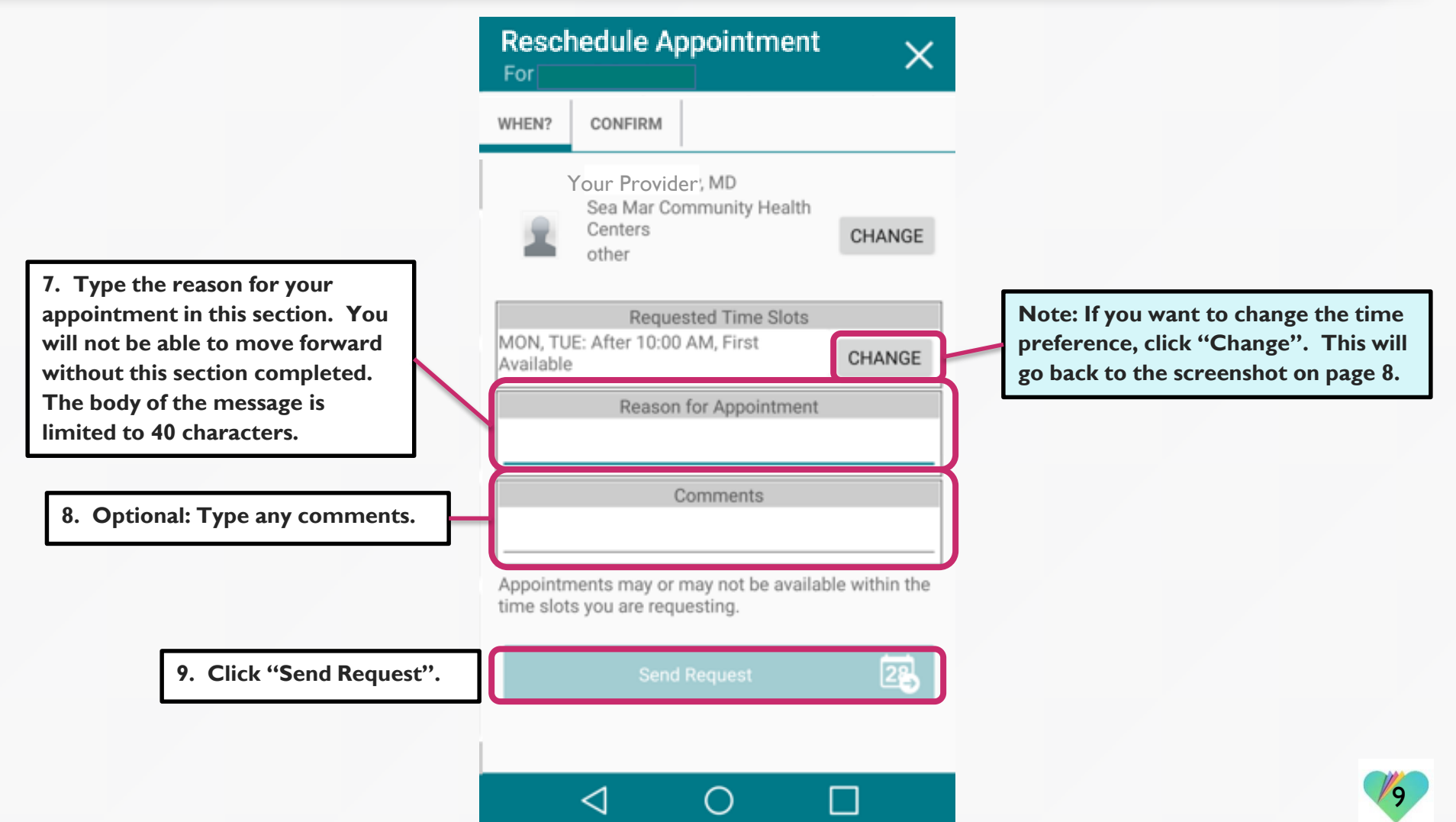

| Resche<br>For                 | edule Appointment                                                                                                    | $\times$ |
|-------------------------------|----------------------------------------------------------------------------------------------------|----------|
| WHEN?                         | CONFIRM                                                                                                    |          |
|                               | Reason for Appointment                                                                                                    | 18/40    |
| Diabetes                      | follow <u>up</u>                                                                                                    |          |
|                               | Comments                                                                                                    |          |
| AF<br>Sk You<br>in Fo<br>firm | schedule Appointment<br>r request to reschedule your appoint-<br>it has been submitted. It will not appear<br>ollowMyHealth until it has been con-<br>ied by your providers office. A record of | r        |
| this                          | request is available in your sent folder.                                                                                                    |          |

request to reschedule your appointment was sent.

|                | intments |       |                    |
|----------------|----------|-------|--------------------|
| UPCOMING       | PAST     | OTHER |                    |
| Friday, August | 3, 2018  |       | 9:15 AM PDT        |
| Your Provider  |          |       | Pending Reschedule |

II. You'll also see a "Pending Reschedule" appear on your upcoming appointment. This will disappear once this appointment has been rescheduled.

◄

28

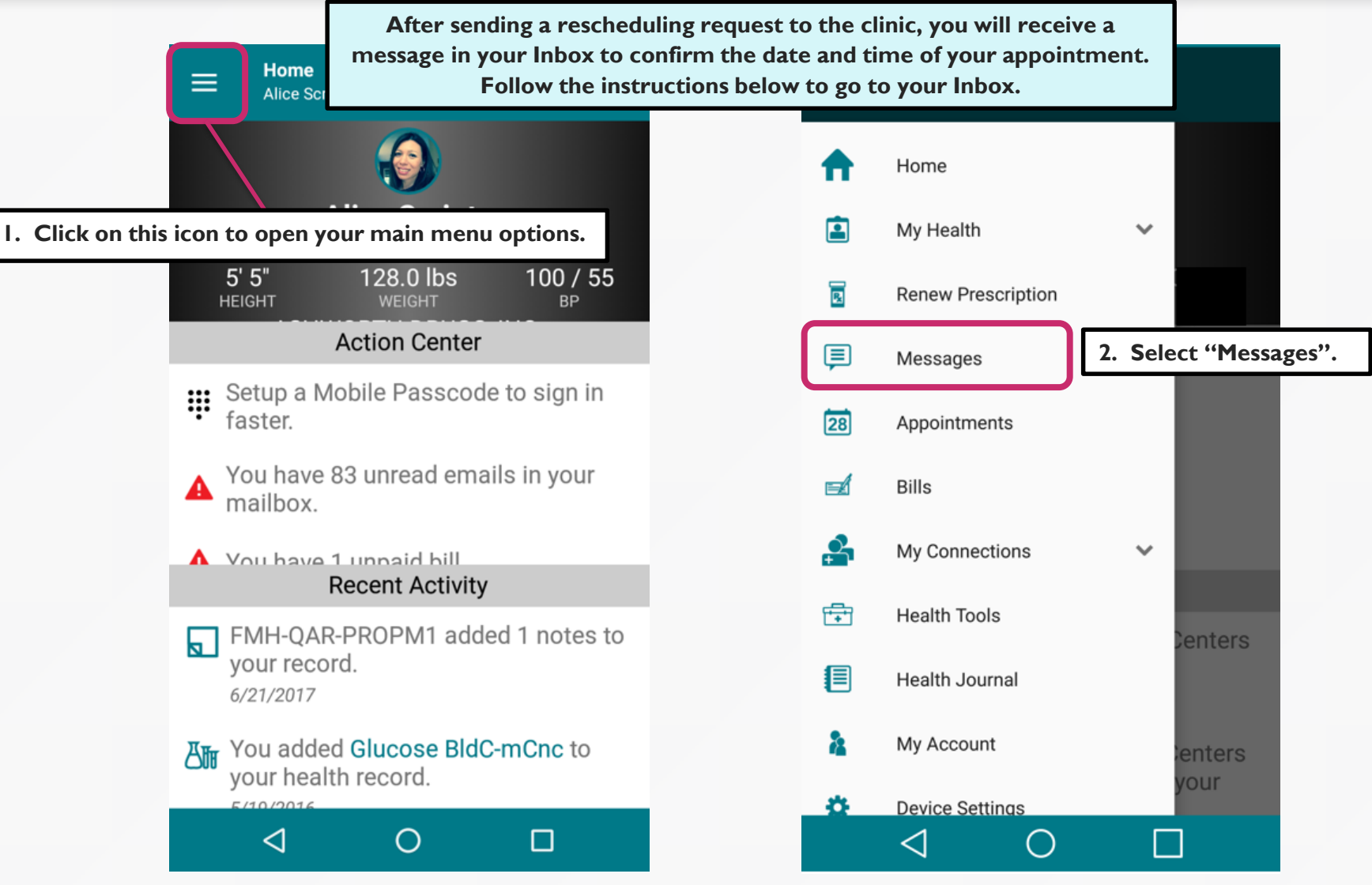

| The Office of Your Provider , 7/22/2018<br>Update Regarding Rescheduled 6:57 PM<br>Appointment              | From: The Office of Your Provider         To: Patient       Date: 07/22/2018         Subject: Update Regarding Rescheduled Appointment       6:57 PM         Hello,       6:57 PM                                                                                        |
|----------------------------------------------------------------------------------------------------|----------------------------------------------------------------------------------------------------|
| The Office of Your Provider 7/17/2018<br>Update Regarding Appointment Request 9:53 AM                       | We have rescheduled your appointment to Monday, August 6th at 3:15 pm.                                                                                                    |
| The Office of Your Provider 7/17/2018<br>Appointment Scheduled at Sea Mar<br>Community Health Centers       | Thank you,<br>MA<br>7/22/18<br>4. This message is the response from<br>clinic, confirming the date and time of<br>your rescheduled appointment.                                                                                                    |
| Sea Mar Community Health Centers 7/17/2018<br>Welcome to Sea Mar Community Health 9:35 AM<br>Centers        | > From: Patient<br>> To: MA,<br>> Sent: 7/22/2018 3:33 PM<br>>                                                                                                    |
| 3. Here is your inbox of messages<br>received from the clinic. Click on<br>the message highlighted in pink. | Appointment Reschedule Request From Patient<br>Patient Message:<br>Rescheduled Date: First Available - Mon, Tue:<br>After 10:00 AM<br>Original Appointment Date: August 3, 2018<br>Reschedule appointment request sent by Patient<br>Appointment Provider: Your Provider |

|                                                                                                    |                      |   | ← Inbox                                                                                                    | Û                                                                |
|----------------------------------------------------------------------------------------------------|----------------------|---|----------------------------------------------------------------------------------------------------|------------------------------------------------------------------|
| The Office of Your Provider<br>Appointment Scheduled at Sea Mar<br>Community Health Centers                                                  | 7/23/2018<br>9:43 AM |   | From: The Office of Your Provider<br>To: Patient<br>Subject: Appointment Scheduled at Sea Mar<br>Community Health Centers                                                         | Date: 07/23/2018<br>9:43 AM                                      |
| The Office of Your Provider<br>Update Regarding Rescheduled<br>Appointment                                                                   | 7/22/2018<br>6:57 PM |   | Hello Patient You have an appoi<br>on August 6, 2018 3:15 PM PDT wit<br>Provider ARNP at Sea Mar Comm<br>Centers. The appointment is at Oly<br>located at Olympia Medical L3030 L | ntment<br>h your<br>nunity Health<br>mpia Medical<br>imited Lane |
| ☐ The Office of Your Provider<br>Update Regarding Appointment Request                                                                        | 7/17/2018<br>9:53 AM | l | NW   Olympia, WA 98502. (360) 49<br>Phone                                                                                                    | 91-1399                                                          |
| The Office of Your Provider<br>Appointment Scheduled at Sea Mar<br>Community Health Centers                                                  | 7/17/2018<br>9:36 AM |   | 6. This message contains:                                                                                                    |                                                                  |
| Sea Mar Community Health Centers<br>Welcome to Sea Mar Community Health<br>Centers                                                           | 7/17/2018<br>9:35 AM |   | <ul> <li>Date and time of your apport</li> <li>Provider you will be seeing</li> </ul>                                                                                             | ointment                                                         |
| 5. You will also receive an automated<br>confirmation message from the clinic<br>in your Inbox. Click on the message<br>highlighted in pink. | <b></b>              |   | <ul> <li>Clinic location of your apport</li> <li>Clinic's contact information</li> </ul>                                                                                          | ointment<br>n                                                    |
| ◀                                                                                                    | •                    |   | <                                                                                                    | •                                                                |

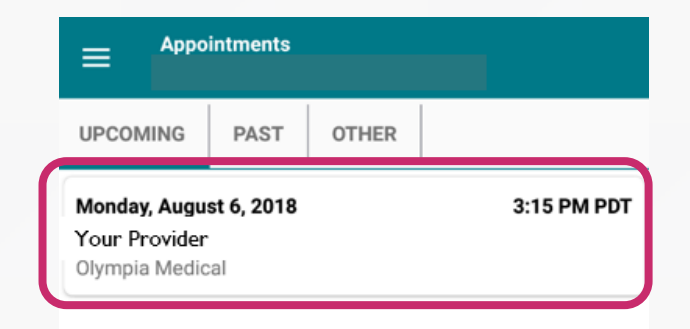

Your rescheduled appointment will also show in the "Upcoming" tab under the "Appointments" section.

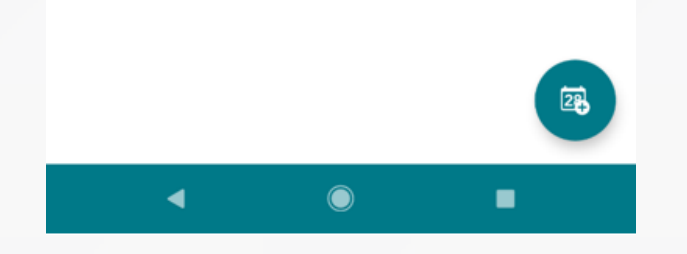

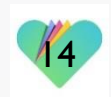

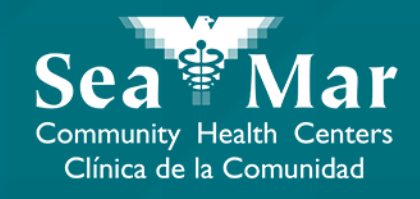

## **Canceling Your Appointments**

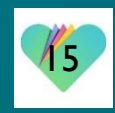

#### Upcoming Appointment 4 Friday, August 3, 2018 9:15 AM PDT with Your Provider Sea Mar Community Health Centers (360) 491-1399 Appointment Type M Chronic Care Office Visit Location Olympia Medical 0 3030 Limited Lane NW Olympia, Washington 98502 I. If you want to cancel your upcoming

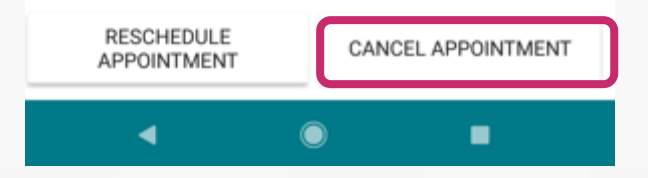

appointment, click "Cancel".

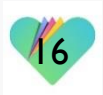

#### Cancel Upcoming Appointment

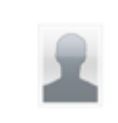

Friday, August 3, 2018 9:15 AM PDT with Your Provider Sea Mar Community Health Centers \$, (360) 491-1399

Please indicate why you'd like to cancel this appointment.

2. Type the reason for canceling your appointment in this section. You will not be able to move forward without this section completed.

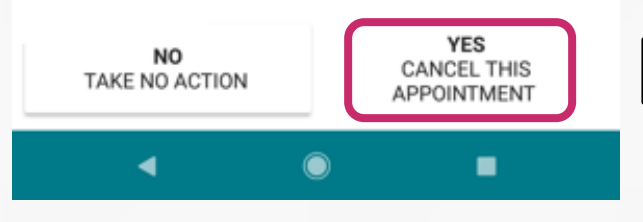

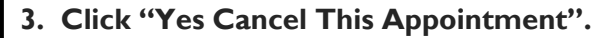

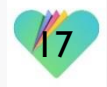

|          | Appointments                                                                                               | ≡                                |
|----------|----------------------------------------------------------------------------------------------------|----------------------------------|
|          | UPCOMING PAST OTHER                                                                                        | UPCO                             |
| 4.<br>re | You'll receive this confirmation that your<br>quest to cancel your appointment was sent.                   | <b>Friday</b><br>Your P<br>Olymp |
|          | <b>Cancel Appointment</b><br>Your request to cancel your appointment<br>with your Provider was sent.<br>OK | 5. Yo<br>appea                   |
|          |                                                                                                    |                                  |

|                                               | intments             |                     |                                     |
|-----------------------------------------------|----------------------|---------------------|-------------------------------------|
| UPCOMING                                      | PAST                 | OTHER               |                                     |
| <b>Friday, August</b><br>Your Provider        | 3, 2018              |                     | 9:15 AM PDT<br>Pending Cancellation |
| Olympia Medic                                 | al                   |                     |                                     |
| Olympia Medic<br>5. You'll als<br>appear on y | so see a<br>our upo  | "Pendin<br>coming a | g Cancellation"<br>ppointment.      |
| Olympia Medic<br>5. You'll als<br>appear on y | so see a<br>rour upc | "Pendin<br>coming a | g Cancellation"<br>ppointment.      |

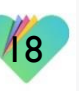

22

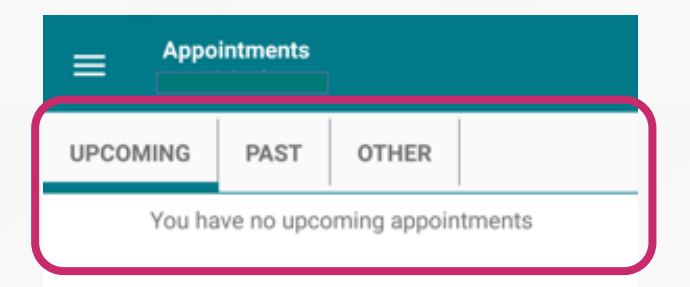

Once your appointment has been successfully canceled by the clinic, it will no longer show up in the "Upcoming" tab of your "Appointments" section.

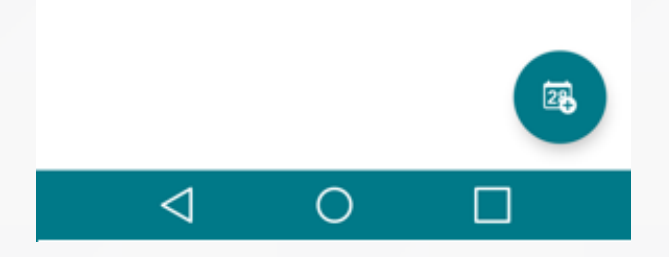

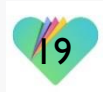

#### FollowMyHealth Support Information

If you need any assistance and/or support for your FollowMyHealth account, please contact:

> Support Hotline: I-888-670-9775 Email: support@followmyhealth.com

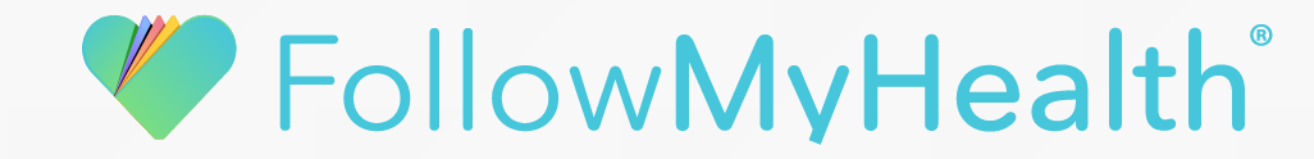